## Instructions for configuring wireless communication at BGU on Mac OS X 10.6

These instructions will work unless you tried to configure wireless communication on campus without these settings.

- 1. In order to configure wireless communication, you should be in range of the wireless signal.
- 2. Go to upper right side of the desktop and press on the following icon:

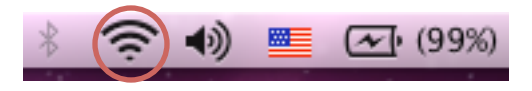

You will see a menu of the wireless networks in range of your computer. Select the network named: "**BGU-WPA**"

3. After several seconds you will see the following window:

| The network | "BGU-WPA" requires a password. |
|-------------|--------------------------------|
| User Name:  |                                |
| Password:   |                                |
| 802.1X:     | Automatic                      |
|             | Remember this network          |
|             | Cancel OK                      |

Insert your **User Name** and **Password** as you received at BGU and press the "**OK**" button.

4. After several seconds you will see the following window:

| 000 | Verify Cer                                                                                                    | tificate        |  |
|-----|----------------------------------------------------------------------------------------------------|-----------------|--|
|     | Authenticating to network "BGU-WPA"<br>Before authenticating to server "rdw.auth.ad.bgu.ac.il", you should examine<br>the server's certificate to ensure that it is appropriate for this network.<br>To view the certificate, click 'Show Certificate'. |                 |  |
| ?   | Show Certificate                                                                                                    | Cancel Continue |  |

Press the "**Continue**" button. You should see the following window:

|           | Type your password to make changes to your<br>Certificate Trust Settings. |
|-----------|---------------------------------------------------------------------------|
|           | Name: demo                                                                |
|           | Password: ••••                                                            |
| ▶ Details |                                                                           |
| ?         | Cancel OK                                                                 |

Insert your **Name** and **Password** on the computer and press the "**OK**" button.

5. Please wait several seconds and open your preferred browser (Safari, Firefox, Chrome...). You should see the following site in your browser:

| 00                                                                 | BGU – Online Network                                                                                                    | c Registration                                                                                                    |
|--------------------------------------------------------------------|----------------------------------------------------------------------------------------------------|----------------------------------------------------------------------------------------------------|
| < > + Attp://www                                                   | v.apple.com/startpage/                                                                                                    | C Q- Google                                                                                                    |
| C III Apple Yahoo! G                                               | oogle Maps YouTube Wikipedia News (16)▼ Popular▼                                                                                     |                                                                                                    |
|                                                                    | Computation Center                                                                                                    |                                                                                                    |
| The Ben-Gurion University<br>computer network is<br>managed by BGU | y For using BGU network, you should register this comp                                                                               | כדי להשתמש ברשת מחשבים של אב"ג עליך לרשום מחשב זה puter<br>וא לרחור אופעיה מחאימה ולהדבות לאחר מכו                                         |
| Computation Conter                                                 | This is your computer                                                                                                    | המחשב הוא שלר                                                                                                    |
| For help registering your computer contact Helpdesk at 647-7171.   | This is a computer of your guest<br>To your attention: the registration for guests expires in 8 hours.                               | המחשב הזה הוא של האורח שלך<br>נא לשים לב: רישום אורח תקף רק ל-8 שעות                                                                       |
|                                                                    | Username: שם משתמש                                                                                                    |                                                                                                    |
|                                                                    | Password: סיסמה                                                                                                    |                                                                                                    |
|                                                                    | By clicking "Accept" you signify that you have read and will a<br>terms of the <u>Ben Gurion University Acceptable Network Usage</u> | abide by the הנך מצהיר/ה בלחיצה על "Accept" על כך שקראת את <u>נוהל</u><br>הנחיות תפעוליות לשימוש במשאבי התיקשוב ומתחייב/ת לציית<br>לו<br>א |
|                                                                    |                                                                                                    |                                                                                                    |
|                                                                    |                                                                                                    |                                                                                                    |

Insert your BGU **Username** and **Password** and press the "Accept" button.

- 6. At the next window, please fill in your details and press the "**Continue**" button.
- 7. After completing the registration wait 3 minutes and restart the computer.

Good luck.

Written by: Michael Luber, Tel: 08-6461591, Email: luber@bgu.ac.il

## **Troubleshooting wireless communication at BGU in Mac OS X 10.6**

1. Open "**System Preferences...**" and press the "**Network**" icon. You should see the following window:

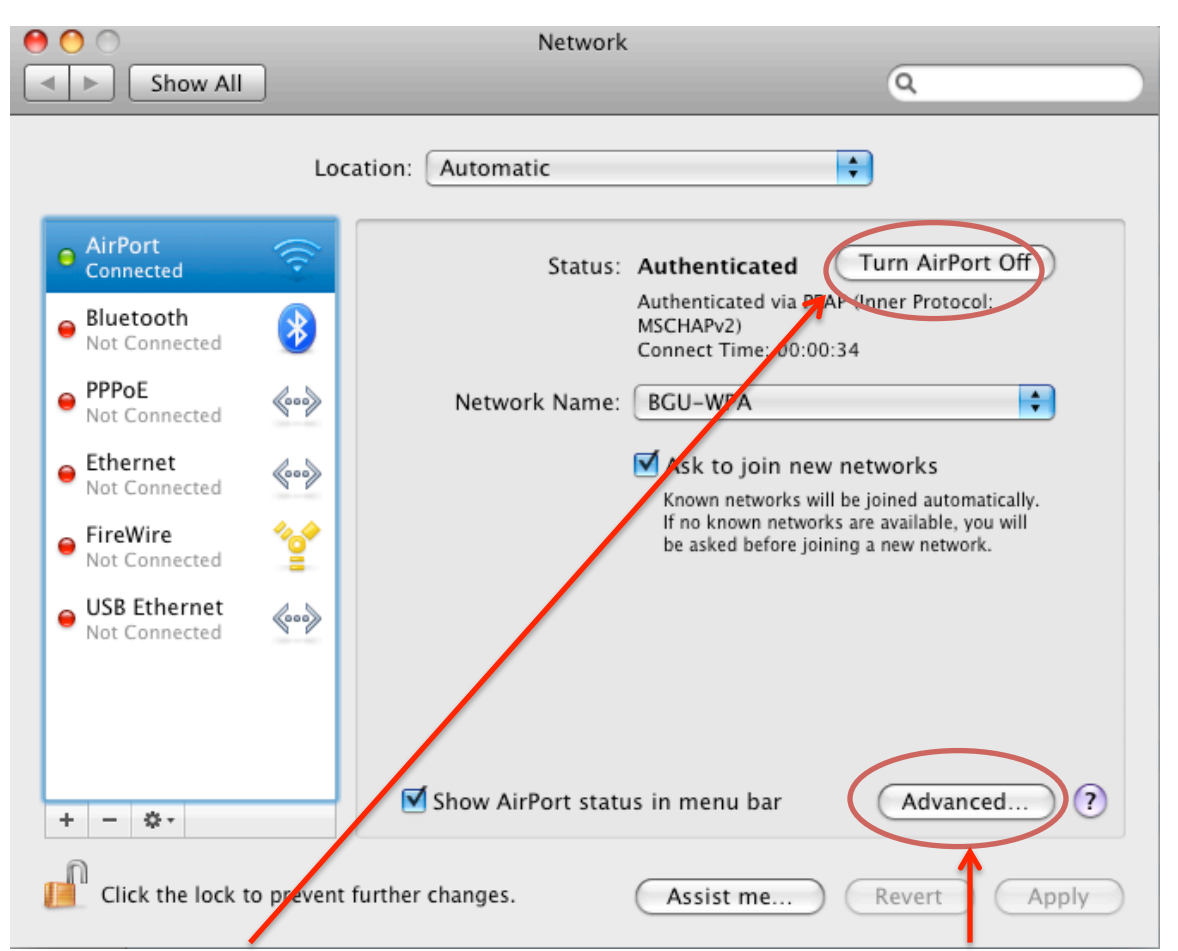

2. Press the "**Turn AirPort Off**" button and afterwards press the "**Advanced**" button. You should see the following window:

| 0 💛 0             | Ne                         | twork                           |                    |
|-------------------|----------------------------|---------------------------------|--------------------|
| Show All          |                            |                                 | Q                  |
|                   |                            |                                 |                    |
| 蓉 AirPort         |                            |                                 |                    |
| AirPort           |                            | pploTalk 802.1X Prov            | vies Ethernet      |
| Airoit            | TCF/IF DIGS WINS A         | ppieraik 802.1X Pro.            | ties Ethernet      |
|                   | Preferred Networks:        |                                 |                    |
| a const           | Network Name               | Security                        |                    |
|                   | BGU-WPA                    | WPA2 Enterprise                 |                    |
|                   | 1                          |                                 |                    |
|                   |                            |                                 |                    |
|                   |                            |                                 |                    |
|                   | + - 🖋 Drag networks int    | o the order you prefer to join. |                    |
|                   | Remember any network t     | this computer has joined        |                    |
|                   | Disconnect from wireless   | s networks when logging o       | ut                 |
|                   | Require Administrator pa   | assword to control AirPort      |                    |
|                   |                            |                                 |                    |
|                   |                            |                                 |                    |
|                   | /                          |                                 |                    |
|                   | AirPort ID: 00:16:cb:05:cb | :7f                             |                    |
| a lon i dan       |                            |                                 |                    |
| ?                 |                            |                                 | Cancel OK          |
| Charles they be a | a prevent further changes  | ( Aprilia me                    | Concert 1 August 1 |
|                   |                            |                                 |                    |

Under the "Preferred Networks" category select "BGU-WPA" wireless network and press the "minus" button. This should delete the wireless network named "BGU-WPA" from the "Preferred Networks".

4. Press the "**802.1X**" button at upper right side of this window. You should see the following:

| 000                            | Network           |                         |
|--------------------------------|-------------------|-------------------------|
| Show All                       |                   | ٩                       |
| 🤶 AirPort                      |                   |                         |
| AirPort TCP/IP DNS             | WINS AppleTalk    | 802.1X Proxies Ethernet |
|                                | inere (if         | Correction Correction   |
| ▼ User Profiles ✓ WPA: BGU-WPA | User Name:        | demo                    |
|                                | Password:         | •••••                   |
|                                | Wireless Network: | BGU-WPA                 |
|                                | Authentication:   | Enable Protocol         |
|                                |                   | PEAP                    |
|                                |                   | ✓ TTES ✓ EAP-FAST       |
| (e)                            |                   | TLS                     |
|                                |                   |                         |
|                                |                   | MD5                     |
|                                |                   | Configure               |
| + -                            |                   |                         |
| bland and the                  |                   |                         |
| ?                              |                   | Cancel OK               |
|                                |                   |                         |

- Under "User Profiles" category, select the item named: "WPA: BGU-WPA" and press the "minus" icon at bottom right corner. This should delete the item named: "WPA: BGU-WPA".
- 6. Press the "**OK**" button to close this window, and then press the "**Apply**" button at the bottom right corner. Afterwards close this window.

7. Now, you should see your computer's desktop. Press the "**GO**" menu item as shown below and select "**Utilities**".

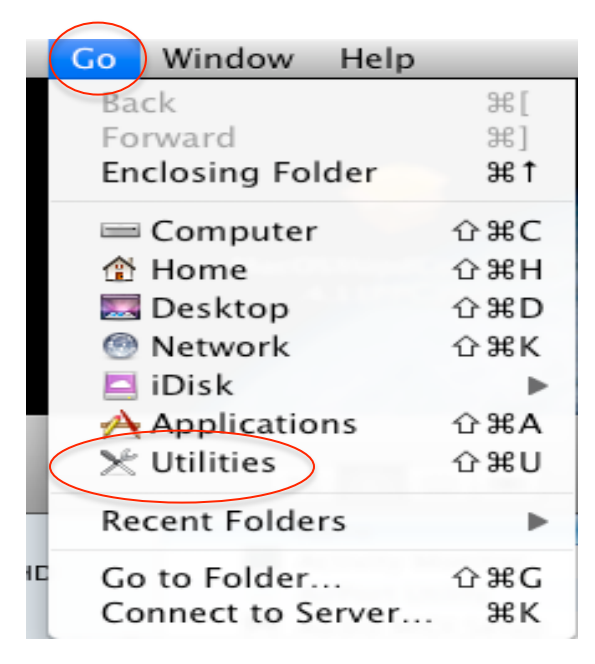

In the window that opened, double click on "**Keychain Access**" utility. You should see the following window:

| 0                                                                                                    | ) 🔿                               |              |                                                                                                | Keychain Acces                                         | 5                    |                |          |
|----------------------------------------------------------------------------------------------------|-----------------------------------|--------------|------------------------------------------------------------------------------------------------|--------------------------------------------------------|----------------------|----------------|----------|
|                                                                                                    | Click to lock the login keychain. |              |                                                                                                |                                                        | ٩                    |                |          |
| Keychains<br>login<br>System<br>System Roots<br>Keychains<br>Certificate<br>System<br>System Roots<br>Certificate<br>System<br>System<br>Sys |                                   |              | rdw.auth.ad.bgu.ac<br>Issued by: Equifax<br>Expires: Monday, March<br>O This certificate is ma | .il<br>25, 2013 4:46:53 AM<br>rked as trusted for this | GMT+02:00<br>account |                |          |
|                                                                                                    |                                   | Name         | <b>A</b>                                                                                       | Kind                                                   | Date Modified        | Expires        | Keychain |
|                                                                                                    |                                   | 📑 🙀 rdw.auth | .ad.bgu.ac.il                                                                                  | certificate                                            |                      | Mar 25, 2013 1 | login    |
|                                                                                                    |                                   | À Safari Foi | rms AutoFill                                                                                   | application password                                   | Jan 15, 2009 2:      |                | login    |
|                                                                                                    |                                   | À WPA: BGU   | J-WPA                                                                                          | Internet Connect                                       | Today, 8:52 AM       |                | login    |
|                                                                                                    | Category                          |              |                                                                                                |                                                        |                      |                |          |
| A                                                                                                    | All Items                         |              |                                                                                                |                                                        |                      |                |          |
| ▶ /                                                                                                    | Passwords                         |              |                                                                                                |                                                        |                      |                |          |
|                                                                                                    | Certificates                      |              |                                                                                                |                                                        |                      |                |          |
|                                                                                                    | My Cortificatos                   |              |                                                                                                |                                                        |                      |                |          |
| 0                                                                                                    | My Certificates                   |              |                                                                                                |                                                        |                      |                |          |
| T                                                                                                    | Keys                              |              |                                                                                                |                                                        |                      |                |          |
|                                                                                                    | Secure Notes                      |              |                                                                                                |                                                        |                      |                |          |
|                                                                                                    |                                   |              |                                                                                                |                                                        |                      |                |          |
|                                                                                                    |                                   |              |                                                                                                |                                                        |                      |                |          |
|                                                                                                    |                                   |              |                                                                                                |                                                        |                      |                |          |
|                                                                                                    |                                   |              |                                                                                                |                                                        |                      |                |          |
|                                                                                                    |                                   |              |                                                                                                |                                                        |                      |                |          |
|                                                                                                    |                                   |              |                                                                                                |                                                        |                      |                |          |
|                                                                                                    |                                   |              |                                                                                                |                                                        |                      |                |          |
|                                                                                                    |                                   |              |                                                                                                |                                                        |                      |                |          |
|                                                                                                    |                                   | + i          |                                                                                                |                                                        | 3 items              |                | 1.       |

8. Select "login" item under "Keychains" category and "All Items" under "Category". If you see on the right side of this window item named: "rdw.auth.ad.bgu.ac.il" select it and delete it. In order to delete it you will be asked to insert your compuer's User Name and Password as shown below:

|           | Type your<br>Certificate | password to make changes to your<br>Trust Settings. |
|-----------|--------------------------|-----------------------------------------------------|
| •         | Name:                    | demo                                                |
|           | Password:                |                                                     |
| ▶ Details |                          |                                                     |
| ?         |                          | Cancel OK                                           |

Insert your Name and Password, then press "**OK**" button. Now, press again the delete button on your computer's keyboard. The item "**rdw.auth.ad.bgu.ac.il**" will disappear.

- 9. In the same window select the item **"WPA: BGU-WPA**" and delete it. This item will disappear from the list. Close this window and <u>restart</u> the computer.
- 10. Press the wireless signal icon and select "Turn AirPort On"

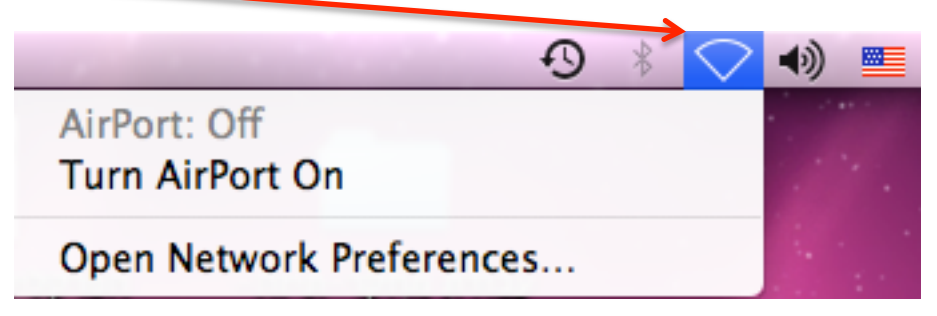

11. Now, follow the instructions for configuring wireless communication at Mac OS X 10.6.

Good luck.

Written by Michael Luber, Tel: 08-6461591, Email: luber@bgu.ac.il